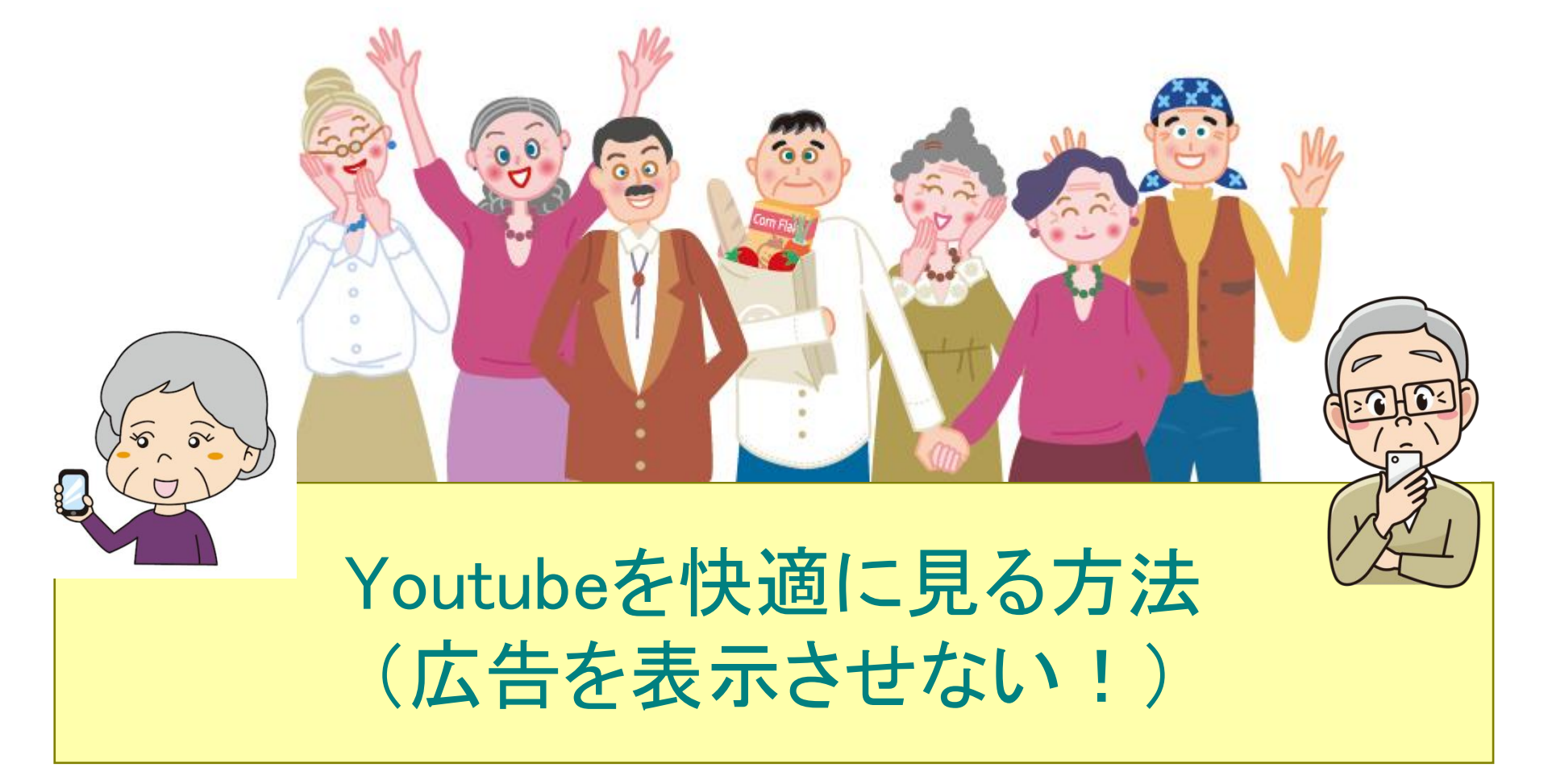

2023年1月 一般社団法人 セカンドライフファクトリー 中村 年雄

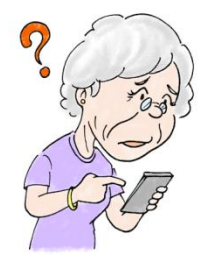

## Youtubeの広告を表示させない方法

参考)https://good-writer.xyz/2022/01/24/win11-edge-youtube-adguard/

- 1. Youtube プレミアムに加入する方法。(有料) 月額 1,180 円が必要。投資で儲かっている人はこの方法がお勧めです。
- 2. ブラウザーの拡張機能を使用する。(無料) EdgeとChromeそれぞれ違う。(スマホは今回は省略)

## Edgeの場合(Windows11)

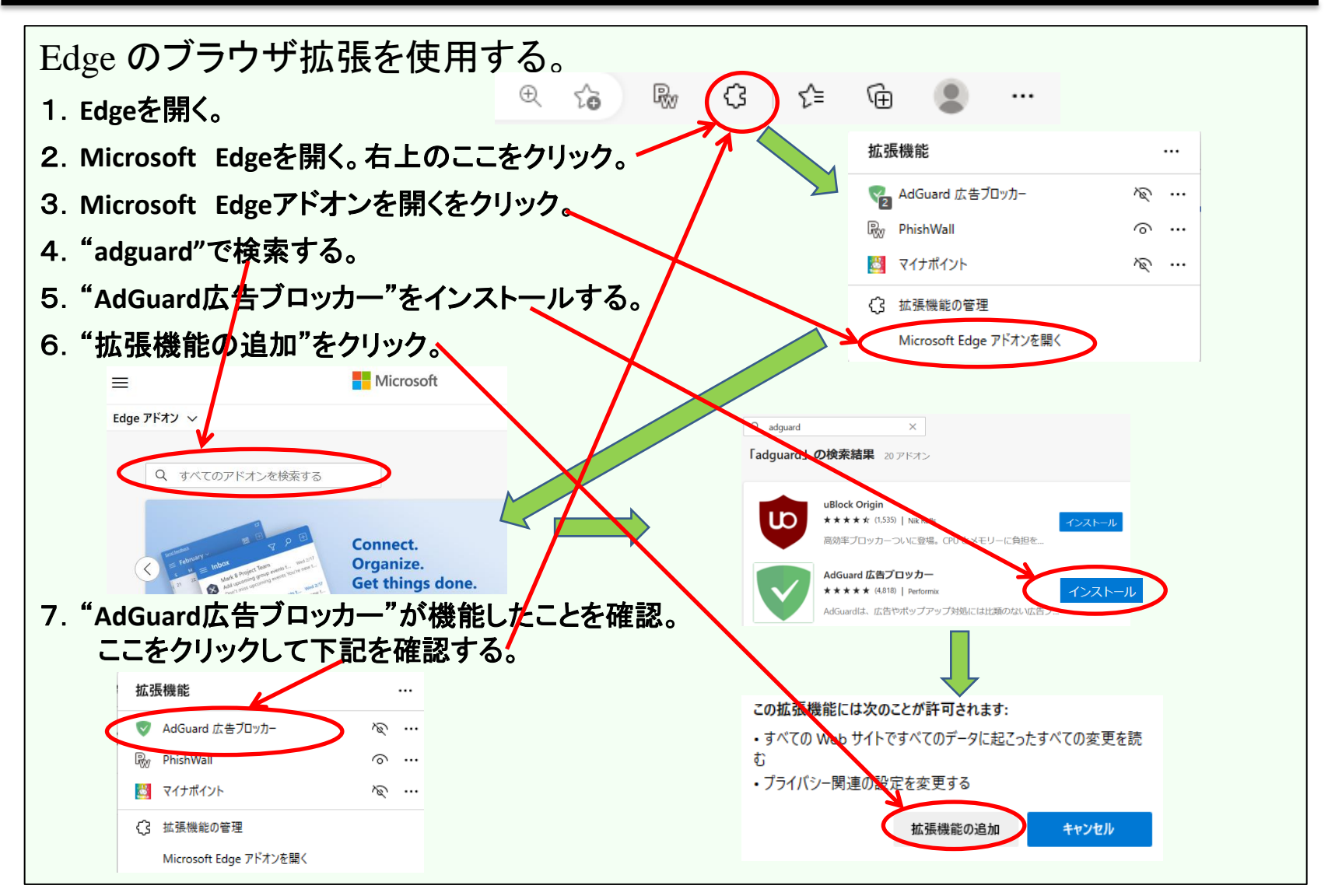

## Chrome

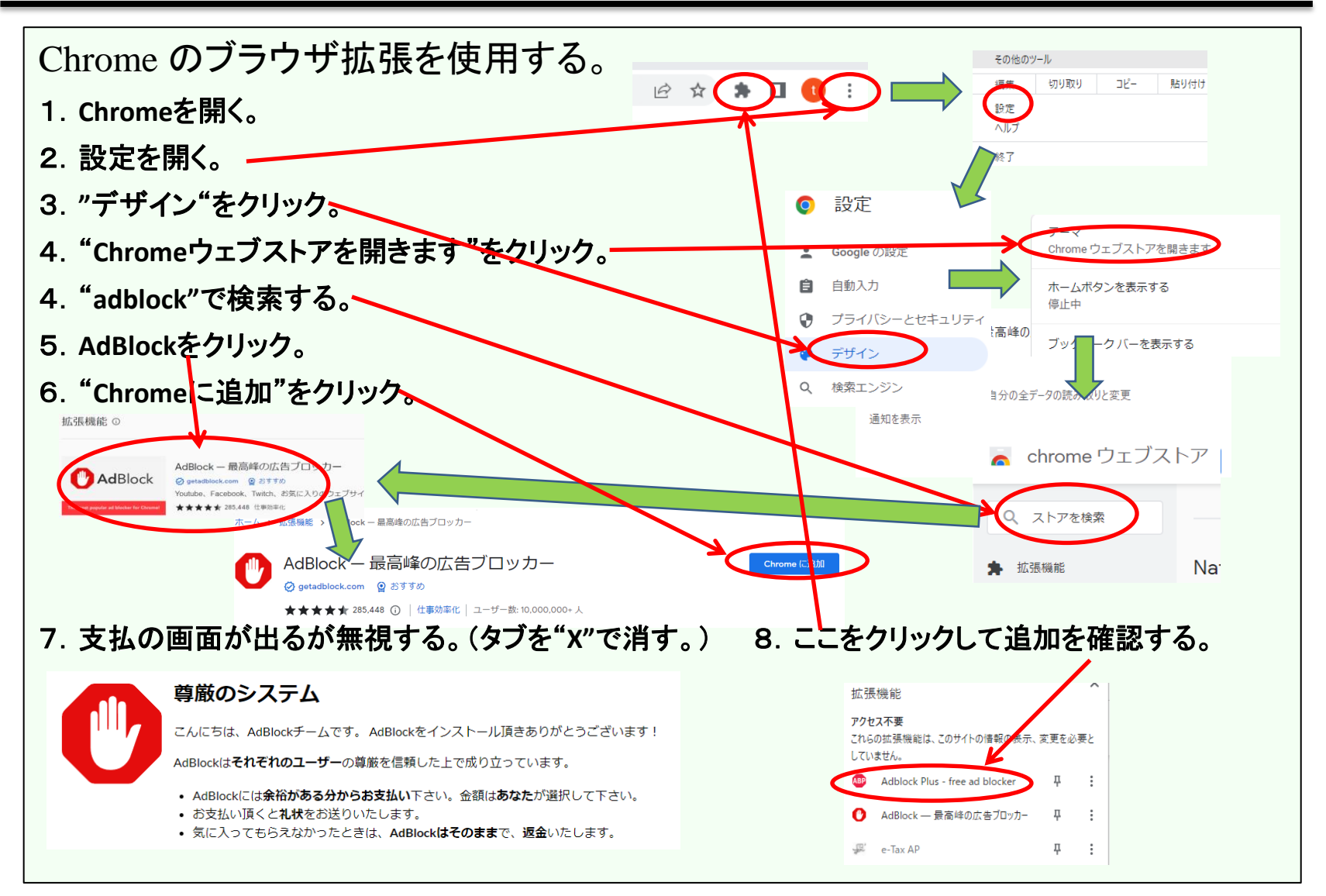